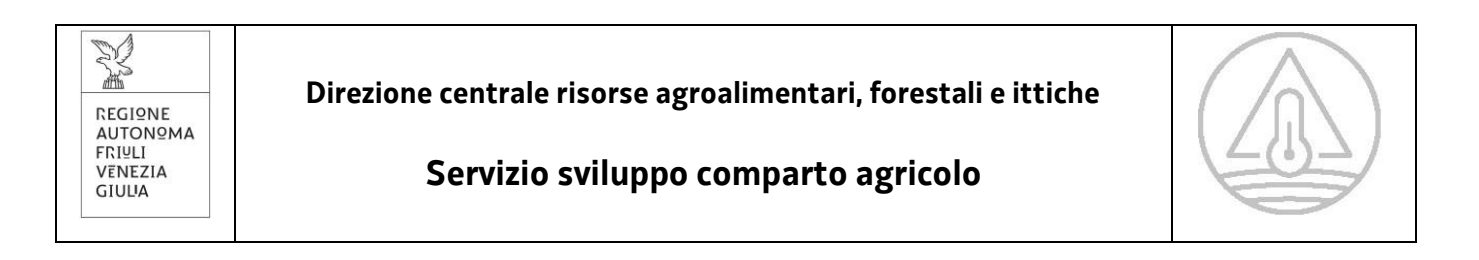

# Sistema Informativo Agricolo - AGRI FVG

# Manuale compilazione AVVERSITÀ

SICCITÀ 2022

# Versione 04 - 20/01/2023

#### Sommario

| 1. | INT | NTRODUZIONE                         |    |
|----|-----|-------------------------------------|----|
| 2. | СНІ | PUO' PRESENTARE LA DOMANDA          | 3  |
| 3. | INS | ERIMENTO NUOVA DOMANDA              | 3  |
| 4. | сом | MPILAZIONE DELLA DOMANDA            | 4  |
| 4. | 1.  | Particelle                          | 4  |
| 4. | 2.  | Colture                             | 6  |
| 4. | 3.  | Superfici danneggiate calcolo danno | 8  |
| 4. | 4.  | Dichiarazioni                       | 8  |
| 4. | 5.  | Allegati                            | 10 |
| 5. | STA | MPA ED INVIA DOMANDA                | 10 |
| 6. | ELE | NCO COLTURE DANNEGGIATE             | 11 |

#### 1. INTRODUZIONE

Il presente manuale si rivolge agli utenti dell'applicativo AVVERSITÀ del portale AGRIFVG e spiega alle varie tipologie di utenti le procedure per presentare una domanda di aiuto per i danni causati dalla siccità 2022 ai sensi dell'articolo 13 del decreto legge 9 agosto 2022, n. 115, convertito con modificazioni dalla legge 21 settembre 2022, n. 142, e dell'art. 5 comma 2, decreto legislativo 29 marzo 2004, n. 102.

## 2. CHI PUÒ PRESENTARE LA DOMANDA

La domanda può essere presentata da:

- direttamente dal beneficiario;
- attraverso il CAA cui si è dato mandato;
- da un delegato.

Gli utenti devono accreditarsi al portale AGRIFVG, utilizzando il link <u>https://agrifvg.regione.fvg.it</u>, richiedendo l'abilitazione per l'applicativo "Avversità". Alla pagina indicata è presente il manuale per gli accreditamenti.

# 3. INSERIMENTO NUOVA DOMANDA

A seguito dell'accreditamento e accedendo al portale AGRIFVG sopra indicato, compare la seguente schermata e cliccare sul pulsante Avversità

| Servizi applicativi per OPERATORE CAA       |                |                                    |  |  |  |  |  |  |  |  |  |
|---------------------------------------------|----------------|------------------------------------|--|--|--|--|--|--|--|--|--|
| 🛞 Avversità                                 | (B) CarburAgri | DitrAtti NitrAtti                  |  |  |  |  |  |  |  |  |  |
| PVR           Potenciale Viticolo Regionale | Segnalazioni   | Aggiornamento<br>Fascicoli da SIAN |  |  |  |  |  |  |  |  |  |

#### Digitare il CUAA dell'azienda per la quale si vuole presentare la domanda e selezionare il pulsante CERCA

| Regione Autonoma Friuli Venezia Giulia | CAA AGRIFVG_AUTH : |
|----------------------------------------|--------------------|
| Avversità                              |                    |
|                                        |                    |
| ← Istanza siccità                      |                    |
|                                        |                    |
| Ricerca l' <b>Azienda</b>              |                    |
| CUAA dell'Azienda in cui collabori     |                    |
| CERCA                                  |                    |

#### Successivamente selezionare la riga con i dati relativi all'azienda.

| Seleziona | aziende interessate |                       | × |
|-----------|---------------------|-----------------------|---|
| ۲         | Cuua                | Denominazione         |   |
|           |                     | ⊘ CANCELLA ×SELEZIONA |   |

Comparirà la seguente schermata con il messaggio "Istanza creata con successo!"

| Avversità                                                                                                    |                   |          |              |       |                            |                  |                                           |       |               |   |       |
|----------------------------------------------------------------------------------------------------|-------------------|----------|--------------|-------|----------------------------|------------------|-------------------------------------------|-------|---------------|---|-------|
| Istanza creata con successo!                                                                                                    |                   |          |              |       |                            |                  |                                           |       |               |   |       |
|                                                                                                    |                   |          |              |       |                            |                  |                                           |       |               |   | ~     |
| ←   Istanza siccità<br>≡                                                                                                    |                   |          |              |       |                            |                  |                                           |       |               |   | BOZZA |
| III: Particelle     81       Image: Colture     Image: Colture       Image: Superfici danneggiate     Image: Colture danneggiate | Cerca nell'elenco |          |              |       |                            | •                | MODIFICA MASSIVA                          | NUC   | VA PARTICELLA |   |       |
| a Dichiarazioni                                                                                                    | Comune 🖨          | Foglio 🖨 | Particella 🖨 | Sub 🖨 | Macrouso 🖨                 | Occupazione 🖨    | Destinazione 🖨 Varietà 🖨 Bio 🖨 2^ colt. 4 | Danno | Sup. (Mq) 🖨   |   |       |
| 🖉 Allegati 💿                                                                                                    |                   | 12       | 00318        |       | Superfici seminabili - 040 | ORZO             | FAVE, SEMI,                               |       | 8.243         | ı |       |
|                                                                                                    |                   | 15       | 00134        |       | Superfici seminabili - 040 | ERBA MEDICA      |                                           |       | 995           | ø |       |
|                                                                                                    |                   | 15       | 00174        |       | Superfici seminabili - 040 | GRANTURCO (MAIS) | FAVE, SEMI,                               |       | 370           | ø |       |
|                                                                                                    |                   | 15       | 00174        |       | Superfici seminabili - 040 | PRATO POLIFITA   | DA FORAGGIO                               |       | 3             | ø |       |

# 4. COMPILAZIONE DELLA DOMANDA

La compilazione della domanda prevede una serie di passaggi evidenziati nel menù a sinistra. Cliccando sopra ognuno di essi è possibile passare da una sezione ad un'altra.

| III Particelle                      | 81   |
|-------------------------------------|------|
| 🌶 Colture                           | 11   |
| Superfici danneggiate Calcolo danno | (11) |
| 🔑 Dichiarazioni                     |      |
| 🥔 Allegati                          | ٥    |

I numeri cerchiati a sinistra rappresentano il numero di record presenti per ogni singola sezione.

#### 4.1. Particelle

Nella sezione Particelle si trovano già precaricate tutte le particelle presenti nel fascicolo aziendale con i relativi dati di dettaglio (Comune, Foglio, Particella, Sub...) e riferiti alla scheda di validazione SIAN alla data più vicina al 30/06/2022.

È possibile selezionare le particelle con colture danneggiate mettendo la spunta nella colonna "Danno". Tuttavia, tale possibilità è consentita solo alle colture individuate nel prospetto allegato B) della deliberazione della Giunta regionale 7 ottobre 2022, n. 1460 e riportate in dettaglio e suddivise per provincia nel presente manuale al paragrafo 6.

| <b>:::</b> Particelle |          |              |       |                            |               |                |           |           |            |          |                           |   |
|-----------------------|----------|--------------|-------|----------------------------|---------------|----------------|-----------|-----------|------------|----------|---------------------------|---|
| Cerca nell'elenco     |          |              |       |                            | •             |                | м         | DDIFICA I | MASSIVA    | NUO      | VA PARTICELLA             |   |
| Comune 🗸              | Foglio 🖨 | Particella 🖨 | Sub 🖨 | Macrouso 🖨                 | Occupazione 🖨 | Destinazione 🖨 | Varietà 🖨 | Bio 🖨     | 2^ colt. ♥ | Danno    | Sup. <mark>(</mark> Mq) 🖨 |   |
|                       | 24       | 00190        |       | Superfici seminabili - 040 | SORGO         | DA FORAGGIO    |           |           |            | <b>v</b> | 2.949                     | ø |

Nel caso di necessità di modificare i dati relativi a quella singola particella si clicca sul simbolo 🖉

| <b>::::</b> Particelle |          |              |       |                            |                  |                |                   |            |          |               |                        |
|------------------------|----------|--------------|-------|----------------------------|------------------|----------------|-------------------|------------|----------|---------------|------------------------|
| Cerca nell'elenco      |          |              |       |                            | •                |                | MODIFICA          | MASSIVA    | NUO      | VA PARTICELLA | A -                    |
| Comune 🗸               | Foglio 🖨 | Particella 🖨 | Sub 🖨 | Macrouso 🖨                 | Occupazione 🖨    | Destinazione 🖨 | Varietà 🗘 🛛 Bio 🖨 | 2^ colt. 🗘 | Danno    | Sup. (Mq) 🖨   | Modifica<br>particella |
|                        | 24       | 00190        |       | Superfici seminabili - 040 | SORGO            | DA FORAGGIO    |                   |            | <b>V</b> | 2.949         | ø                      |
|                        | 15       | 00174        |       | Superfici seminabili - 040 | GRANTURCO (MAIS) | FAVE, SEMI,    |                   |            |          | 370           | ø                      |

È possibile effettuare delle modifiche massive alle particelle con il tasto MODIFICA MASSIVA andando a contrassegnare massivamente colture Bio o con Danno.

| Selezionare gli Slie | der per scegliere su quali campi applicare la modifica massiva |   |
|----------------------|----------------------------------------------------------------|---|
|                      | Occupazione Inizia a digitare                                  |   |
|                      | Destinazione                                                   | Ŧ |
| Bio 📶                | si NO                                                          |   |
| Danno 10771          | si no                                                          |   |
|                      |                                                                |   |
|                      | CHIUDI SALVA                                                   |   |

ATTENZIONE: tale modifica verrà effettuata su tutte le particelle visibili nella sezione Particelle pertanto, per limitare tali

modifiche solo ad alcune particelle, devo prima effettuare una ricerca con filtro per ricerca avanzata 🔽 e successivamente effettuare la modifica massiva.

| Ricerca avanzata              |                              |                               |
|-------------------------------|------------------------------|-------------------------------|
| Comune                        | Macrouso                     | Bio Tum si No Danno Tum si No |
| Digita il nome del Comune     | Digita il macrouso           |                               |
| Occupazione                   | Destinazione                 | Varietà                       |
| Digita il tipo di occupazione | Digita la destinazione d'uso | Digita la Varietà             |
|                               |                              |                               |

Posso inserire una nuova particella con il pulsante NUOVA PARTICELLA qualora non fosse già presente per qualche motivo o per inserire le seconde colture. Le particelle inserite manualmente sono contraddistinte da un simbolino grafico sulla destra.

| Inserisci particella              |                         | ×   |
|-----------------------------------|-------------------------|-----|
|                                   |                         |     |
| Comune' Digita almeno 3 caratteri |                         |     |
| Foglio                            | Particella <sup>*</sup> | Sub |
| Occupazione Inizia a digitare     |                         |     |
| Destinazione*                     |                         | Ŧ   |
| Danneggiata 🛇                     |                         |     |
| Biologico 🗆                       |                         |     |
| Coltura secondaria 🛛              |                         |     |
| Superficie <sup>*</sup>           |                         |     |
|                                   |                         |     |
|                                   | CHIUDI SALVA            |     |

# 4.2. Colture

Una volta inserite correttamente tutte le particelle, clicco sul menù a sinistra 💉 <sup>Colture</sup> e passo alla sezione successiva

| III Particelle                         | 81 | at Calt |            |     |       |                 |             |           |             |         |            |                             |                                 |               |
|----------------------------------------|----|---------|------------|-----|-------|-----------------|-------------|-----------|-------------|---------|------------|-----------------------------|---------------------------------|---------------|
| 📌 Colture                              | 0  |         | ure        |     |       |                 |             |           |             |         |            |                             | CALCOLACOLIGRE                  | NOOVA COLIORA |
| Superfici danneggiate<br>Calcolo danno | ٥  | Comune  | Produzioni | Bio | Danno | Superficie (ha) | Resa (q/ha) | Prod. (q) | Prezzo(€/q) | PLV (c) | Indennizzo | Resa media <sub>(q/ha</sub> | ) Prezzo medio <sub>(€/q)</sub> | )             |
| 🕭 Dichlarazioni                        |    |         |            |     |       |                 |             |           |             |         |            |                             |                                 |               |
| 🥔 Allegati                             | ٥  |         |            |     |       |                 |             |           |             |         |            |                             |                                 |               |

# Cliccando sul pulsante CALCOLA COLTURE comparirà il seguente messaggio di Alert

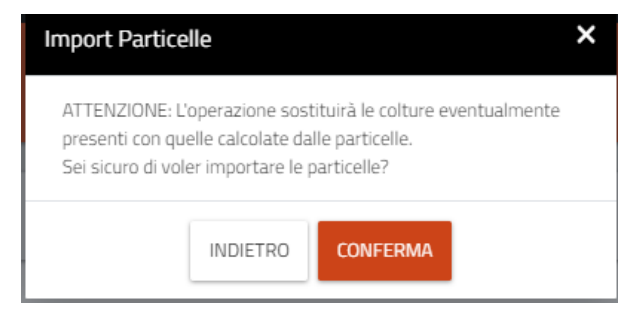

Tale pulsante importerà tutte le colture suddivise per comune, produzioni ed eventuale indicazione di danno.

AGRI FVG - Manuale compilazione AVVERSITÀ - SICCITÀ 2022 - Versione 04 - 20/01/2023

| *** Particelle                         | (81)<br>(11) | Colture 🖈       |                          |     |       |                 |             |           |             |         |            | CA                           | LCOLA COLTURE NUOVA COLTURA                 |
|----------------------------------------|--------------|-----------------|--------------------------|-----|-------|-----------------|-------------|-----------|-------------|---------|------------|------------------------------|---------------------------------------------|
| Superfici danneggiate<br>Calcolo danno | 11           | Comune          | Produzioni               | Bio | Danno | Superficie (ha) | Resa (q/ha) | Prod. (q) | Prezzo(€/q) | PLV (c) | Indennizzo | Resa media <sub>(q/ha)</sub> | Prezzo medio <sub>(€/q)</sub>               |
| A Dichiarazioni                        |              | MARTIGNACCO     |                          |     | ~     | 0,8243          |             |           |             |         |            |                              | ā /                                         |
|                                        |              | PAGNACCO        |                          |     |       | 2,2785          |             |           |             |         |            |                              | <u>ā</u> /                                  |
| Ø Allegati                             | U            | MARTIGNACCO     |                          |     |       | 4,1997          |             |           |             |         |            |                              | <u>ā</u> /                                  |
|                                        |              | MARTIGNACCO     |                          |     | ~     | 0,2949          |             |           |             |         |            |                              | <u>ā</u> /                                  |
|                                        |              | MARTIGNACCO     |                          |     |       | 3,7380          |             |           |             |         |            |                              | Ū /                                         |
|                                        |              | MARTIGNACCO     |                          |     |       | 0,0430          |             |           |             |         |            |                              | <u>ā</u> /                                  |
|                                        |              | MARTIGNACCO     |                          |     |       | 7,0924          |             |           |             |         |            |                              | ũ /                                         |
|                                        |              | MARTIGNACCO     | UVA DA VINO IGP - ITALIA |     |       | 0,1199          |             |           |             |         |            |                              | <u>ā</u> /                                  |
|                                        |              | MARTIGNACCO     |                          |     |       | 0,8777          |             |           |             |         |            |                              | <u>ā</u> /                                  |
|                                        |              | MARTIGNACCO     |                          |     |       | 0,0012          |             |           |             |         |            |                              | <u>ā</u> /                                  |
|                                        |              | MARTIGNACCO     |                          |     |       | 9,4547          |             |           |             |         |            |                              | <u>ā</u> /                                  |
|                                        |              | «« « <b>1</b> : | 9 3039                   |     |       |                 |             |           |             |         |            |                              | Visualizzati 1 - 11 di 11 risultati totali. |
|                                        |              | 4               |                          |     |       |                 |             |           |             |         |            |                              | ,                                           |

È possibile modificare 🖉, eliminare 🖻 ogni singola riga o crearne di nuove cliccando su NUOVA COLTURA.

Per visualizzare ed inserire i dati di ogni singola riga dovrò cliccare sul pulsante 🖉 e comparirà la seguente schermata in cui troverò dei dati già precompilati e derivanti da quanto precedentemente riportato sulla sezione 🗰 Particelle.

Dovrò provvedere alla compilazione dei dati mancanti ove necessari e indicare, se non effettuato precedentemente, se la coltura è danneggiata o biologica mettendo la spunta nel relativo campo. Per uscire dalla schermata posso salvare con il pulsante SALVA o uscire senza effettuare modifiche con il pulsante CHIUDI.

| Modifica coltura                 | ×                      |  |  |  |  |  |  |  |
|----------------------------------|------------------------|--|--|--|--|--|--|--|
|                                  |                        |  |  |  |  |  |  |  |
| Occupazione ORZO                 |                        |  |  |  |  |  |  |  |
| Destinazione FAVE, SI            |                        |  |  |  |  |  |  |  |
| Superficie (Ha) 2,2785           | 5                      |  |  |  |  |  |  |  |
| Prodotto assicurabile*           | × •                    |  |  |  |  |  |  |  |
| Comune                           | × 🔻                    |  |  |  |  |  |  |  |
| Danneggiata 🛛                    | Biologico 🗆            |  |  |  |  |  |  |  |
| Produzione (quintali)*           |                        |  |  |  |  |  |  |  |
| Resa media anno (q/Ha)           | Resa media anno (q/Ha) |  |  |  |  |  |  |  |
| Prezzo nell'anno corrente (€/q)* |                        |  |  |  |  |  |  |  |
| Resa media nel periodo (q        | q/Ha)                  |  |  |  |  |  |  |  |
| Prezzo medio nel periodo         | $(p, \forall)$         |  |  |  |  |  |  |  |
| Indennizzo (€)                   |                        |  |  |  |  |  |  |  |
| SALVA CHIUDI                     |                        |  |  |  |  |  |  |  |

Per uscire dalla schermata posso salvare con il pulsante <mark>SALVA</mark> o uscire senza effettuare modifiche con il pulsante CHIUDI.

Su alcuni dei campi, passando il mouse sul nome del campo, compariranno le descrizioni relative ai dati da inserire. Per anno corrente si intende l'anno del danno per il quale viene presentata domanda.

| Prodotto assicurabile                          |             | Danneggiata                                               | Biologico 🗆 |
|------------------------------------------------|-------------|-----------------------------------------------------------|-------------|
| Comune                                         |             |                                                           |             |
| Danneggiata 🗆                                  | Biologico 🗆 | Produzione (quintali)"                                    |             |
|                                                |             | Resa media anno (q/Ha)                                    |             |
| near anno correct feitha agu<br>ha<br>ha       |             | Resa media delle produzioni<br>nel triennio 2019 - 2021 o |             |
| Resa media anno (q/Ha)                         |             | quinquennio 2017 - 2021                                   |             |
| Prezzo nell'anno corrente ( $\mathcal{E}/q$ )* |             | Resa media nel periodo (q/Ha)                             |             |
| Resa media nel periodo (q/Ha)                  |             | Prezzo medio nel periodo (€/q)                            |             |

ATTENZIONE: si rendesse necessario effettuare un ulteriore "CALCOLA COLTURE" ad esempio per la modifica di dati apportata nella sezione "Particelle", questo cancellerebbe tutti i dati inseriti manualmente a livello di coltura fino a quel momento.

# 4.3. Superfici danneggiate calcolo danno

Successivamente tramite l'icona Calcolo danno è possibile ottenere il calcolo del danno e la percentuale dell'incidenza dello stesso in base a quanto dichiarato e ai dati inseriti nella precedente maschera "Colture":

| one Autonoma Fi            | riuli Venezia Giulia             |      |       |                 |             |           |             |                       |         |            |            |                              |                               |                    | ORE_FVG A      | GRIFVG_AUTH        |
|----------------------------|----------------------------------|------|-------|-----------------|-------------|-----------|-------------|-----------------------|---------|------------|------------|------------------------------|-------------------------------|--------------------|----------------|--------------------|
| 🔊 Av                       | versità                          |      |       |                 |             |           |             |                       |         |            |            |                              |                               |                    |                |                    |
|                            |                                  |      |       |                 |             |           |             |                       |         |            |            |                              |                               |                    |                | ~                  |
| -   Istar<br>=<br>E Superf | nza siccità<br>ici danneggiate / | / Ca | lcolo | danno           |             |           |             |                       |         |            |            |                              |                               |                    |                | BOZZA              |
| Comune                     | Produzioni                       | Bio  | Danno | Superficie (ha) | Resa (g/ha) | Prod. (a) | Prezzo(€/g) | Standard value (€/ha) | PLV (€) | Indennizzo | PLV Totale | Resa media <sub>(g/ha)</sub> | Prezzo medio <sub>(€/a)</sub> | PLV media triennio | Danno(€)       | Incidenza (%)      |
|                            | PRATO POLIFITA - ITALIA          |      | ~     | 0,0370          | 0           | 0         | 20,00       | 800,00                |         |            |            | 50,00                        | 15,00                         | 27,75              |                |                    |
|                            | PRATO POLIFITA - ITALIA          | ~    | ~     | 0,6866          | 0           | 0         | 20,00       | 800,00                |         |            |            | 50,00                        | 15,00                         | 514,95             |                |                    |
|                            | PRATO POLIFITA - ITALIA          | ~    | ~     | 1,2234          | 8           | 10        | 20,00       | 800,00                | 200,00  |            | 200,00     | 100,00                       | 18,00                         | 2.202,12           | 2.002,12       |                    |
| Totali:                    |                                  |      |       |                 |             |           |             |                       | 200,00  |            | 200,00     |                              |                               | 2.744,82           | 2.002,12       | 92,72              |
| «« « 1                     | >> >>>>                          |      |       |                 |             |           |             |                       |         |            |            |                              |                               | Visualizz          | ati 1 - 3 di 3 | Frisultati totali. |
| 4                          |                                  |      |       |                 |             |           |             |                       |         |            |            |                              |                               |                    |                |                    |

# 4.4. Dichiarazioni

Le dichiarazioni obbligatorie all'inoltro dell'istanza si trovano nell'apposita sezione .2 Dichiarazioni

Qui è possibile indicare se l'azienda ha sottoscritto polizze assicurative non agevolate a copertura del rischio siccità e la relativa compagnia di assicurazione:

| 2. Dichiarazioni                                                                                                    |                                                                                                    |  |  |  |  |  |  |  |
|----------------------------------------------------------------------------------------------------|----------------------------------------------------------------------------------------------------|--|--|--|--|--|--|--|
| DICHIARI AZIOH      DICHIARIA ai sensi degli articoli 46 e 47 del DPR n. 445/2000, consape      1. le colure danneggiate per l'anno 2022 non sono coperte da alcu      2. i dati e le informazioni relative all'azienda sono riportati nel fasci      3. per l'anno 2022 l'impresa ha sottoscritto polizze assicurati | DICHIARA ai sensi degli articoli 46 e 47 del DPR n. 445/2000, consapevole delle sanzioni penali richiamate dall'art. 76 del richiamato DPR, in caso di dichiarazioni mendaci e di formazione o uso di atti falsi, che:<br>1. le colture danneggiate per l'anno 2022 non sono coperte da alcuna polizza assicurativa o da fondo di mutualizzazione a copertura del rischio siccità al momento in cui si è verificato l'evento di cui si chiede l'aiuto;<br>2. i dati e le informazioni relative all'azienda sono riportati nel fascicolo aziendale aggiornato al piano colturale 2022;<br>3. per l'anno 2022 l'impresa ha sottoscritto polizze assicurative non agevolate a copertura del rischio siccità con la Compagnia di assicurazione ovvero, aderito al fondo non agevolato gestito da per la copertura del medesimo rischio<br>Fondo Sotto Prodo |  |  |  |  |  |  |  |
| Compagnia di assicurazione                                                                                                    | compagnia                                                                                                    |  |  |  |  |  |  |  |
| 4. nell'anno 2022 ha percepito indennizzi (interventi compensativi o                                                                                                    | 4. nell'anno 2022 ha percepito indennizzi (interventi compensativi o rimborsi assicurativi o compensazioni di un Fondo) per eventi diversi da quello in oggetto alle colture e le superfici di seguito indicate:                                                                                                    |  |  |  |  |  |  |  |
| Nessun Indennizzo percepito.                                                                                                    | Nessun Indennizzo percepito.                                                                                                    |  |  |  |  |  |  |  |
| <ol> <li>Indennizzi percepiti o previsti (nel caso di copertura assicurativa o<br/>6. a seguito del citato evento eccezionale, l'azienda ha subito i segu</li> </ol>                                                                                                    | o di fondo di mutualizzazione) nell'anno 2022 €<br>enti danni alle produzioni superiori al 30% della p.l.v. come di seguito dettagliato:                                                                                                    |  |  |  |  |  |  |  |

Può essere altresì indicato se l'azienda ha aderito ad un fondo non agevolato per la copertura del medesimo rischio con i relativi riferimenti del fondo da indicare:

#### 👌 Dichiarazioni

| 3. per l'anno 2022 i impresa na sottoscritto polizz | e assicurative non agevolate a copertura dei rischio siccita con la compagnia di assicurazione ovvero, adento ai rondo non agevolato gesuto da per la copertura dei medesimo rischio<br>Fondo Masicurazione |
|-----------------------------------------------------|----------------------------------------------------------------------------------------------------|
|                                                     |                                                                                                    |
| Aderito al fondo                                    | fondo                                                                                                    |
| Gestito da:                                         | gestito da                                                                                                    |

#### per le seguenti dichiarazioni è necessario ove si verifichi il caso, selezionare la casellina a sinistra:

| di aver stipulato nell'anno 2022 una o più polizze assicurative a copertura di almeno il 50 % della produzione residua in campo a seguito dell'evento della PLV 2022 o della PLV residua in campo a seguito dell'evento o del reddito ricavato dalla produzione e dei rischi climatici statisticamente più frequenti (diversi dalla siccità); |
|----------------------------------------------------------------------------------------------------|
| di essere soggetto alla ritenuta d'acconto del 4% (ai sensi del comma 2 dell'articolo 28 del decreto del Presidente della Repubblica 29 dicembre 1973, n. 600).                                                                                                    |
| che la prevalenza della superficie agricola utilizzata è ubicata in zone soggette a vincoli naturali ai sensi del Regolamento 1305/2013, art. 32, comma 1 lettera a) che la prevalenza della superficie agricola utilizzata è ubicata in zone soggette a vincoli naturali ai sensi del Regolamento 1305/2013, art. 32, comma 1 lettera a).    |

# L'elenco delle dichiarazioni obbligatorie risulta invece già selezionato (diversamente la domanda non potrà essere inoltrata):

#### Il sottoscritto DICHIARA, inoltre (obbligatorie)

| 2        | di avere costituito, aggiornato e validato il fascicolo aziendale elettronico, ai sensi del decreto del Presidente della Repubblica 1 dicembre 1999, n. 503 (Regolamento recante norme per l'istituzione della Carta dell'agricoltore e del presidente della Repubblica 1 dicembre 1999, n. 503 (Regolamento recante norme per l'istituzione della Carta dell'agricoltore e del pescatore e dell'anagrafe<br>delle aziende agricole, in attuazione dell'articolo 14, comma 3, del decreto legislativo 30 aprile 1998, n. 173), ovvero di fornire unitamente alla seguente domanda gli elementi necessari per l'apertura e l'aggiornamento del fascicolo aziendale elettronico; |
|----------|----------------------------------------------------------------------------------------------------|
| ~        | di essere iscritto/a nel registro delle imprese o nell'anagrafe delle imprese agricole istituita presso le Province autonome di Trento e di Bolzano;                                                                                                    |
| <b>~</b> | che l'impresa non è impresa in difficoltà come definita all'articolo 2, paragrafo 1, punto 14 del regolamento (UE) n. 702/2014, salvo il caso in cui l'impresa sia diventata un'impresa in difficoltà a causa dei danni causati dalla siccità venficatasi a partire dal<br>mese di maggio 2022;                                                                                                    |
| ~        | di essere consapevole che nel caso di impresa agricola con terreni siti in Regioni diverse, la domanda dovrà essere presentata alla Regione in cui il beneficiario ha presentato la domanda unica della Pac. Nel caso in cui l'impresa abbla il fascicolo aziendale di<br>competenza in una Regione non interessata alla delimitazione, la domanda dovrà essere presentata nella Regione dove ha l'unità produttiva maggiormente danneggiata;                                                                                                    |
| ~        | che l'impresa condotta corrisponde, per fatturato e numero di occupati, alla definizione di microimprese/piccole/medie imprese (PMI) come riportata nell'allegato I del Regolamento (UE) n. 702/2014;                                                                                                    |
| ~        | di non essere un'impresa destinataria di un ordine di recupero pendente a seguito di una precedente decisione della Commissione Europea che dichiara un aiuto illegittimo e incompatibile con il mercato;                                                                                                    |
| 2        | di essere consapevole che la percentuale di indennizzo non potrà superare 180%, o il 90% nel caso di aziende ubicate in zone soggette a vincoli naturali ai sensi del Regolamento 1305/2013, art. 32, comma 1 lettera al, dell'importo del danno richiesto con la presente domanda e che è comunque subordinata alle disponibilità economiche trasferite alla Regione;                                                                                                    |
| •        | di essere a conoscenza che in caso di affermazioni fraudolente sarà passibile delle sanzioni amministrative e penali previste dalla normativa vigente e che i dati dichiarati ai fini della presente domanda potranno essere controllati con altre dichiarazioni<br>rilasciate o con documenti presentati ad enti pubblici per altri scopi (es. dichiarazioni di vendemmia per l'uva da vino, polizze assicurative agevolate ecc.);                                                                                                    |
| ~        | di essere a conoscenza che eventuali integrazioni a fini istruttori o di controllo potranno essere richieste dall'Ufficio competente                                                                                                    |
| ~        | che non sussistono le cause di divieto o di sospensione di cui all'articolo 67, comma 8, del decreto legislativo 6 settembre 2011 n. 159;                                                                                                    |
| ~        | che le percentuali di danno indicate in domanda rappresentano il danno effettivamente subito dalle produzioni in atto a causa della siccità 2022;                                                                                                    |
| ~        | di essere nel pieno e libero esercizio dei propri diritti, non essendo in stato di fallimento, concordato preventivo, amministrazione controllata o straordinaria, liquidazione coatta amministrativa o volontaria;                                                                                                    |
| ~        | di accettare qualsiasi determinazione della Regione Friuli Venezia Giulia in ordine alla eventuale limitazione degli anticipi per carenza di fondi;                                                                                                    |
| ~        | di impegnarsi a comunicare tempestivamente eventuali variazioni a quanto dichiarato nella domanda, comprese eventuali aggiornamenti dei prezzi riconosciuti sui prodotti ottenuti nell'anno 2022;                                                                                                    |
|          | di essere a conoscenza delle disposizioni di cui all'art. 33 del decreto 228/2001, che prevede l'obbligo per gli organismi pagatori di sospendere le erogazioni nei confronti dei beneficiari per i quali siano pervenute da parte di organismi di accertamento e di<br>controllo notizie di indebiti percepimenti;                                                                                                    |
| •        | di essere a conoscenza e di rispettare le disposizioni dall'art. 3, comma 5 bis dei decreto-legge 9 settembre 2005, n. 182, convertito, con modificazioni, dalla legge 11 novembre 2005, n. 231, che prevede il pagamento solo tramite c/c bancario o postale pena<br>la decadenza della domanda.                                                                                                    |
| ~        | chiede che l'eventuale indennizzo riconosciuto venga accreditato sul seguente conto corrente intestato alla ditta beneficiaria                                                                                                    |
|          | IBAN                                                                                                    |
|          |                                                                                                    |

Il pulsante "SALVA DICHIARAZIONI" risulta selezionabile solo dopo l'inserimento del codice IBAN necessario per l'accredito dell'indennizzo:

| ✓ | chiede che l'eventuale indennizzo riconosciuto venga accreditato sul seguente conto corrente intestato alla ditta beneficiaria |
|---|----------------------------------------------------------------------------------------------------|
|   | π                                                                                                    |
|   |                                                                                                    |
|   | SALVA DICHIARAZIONI                                                                                                    |

#### 4.5. Allegati

🖉 Allegati

possono essere aggiunti file di dimensione massima pari a 5Mb ed in formato .pdf, .jpeg, .png:

| Ø Allegati                                                                     |             |            |            |  |  |  |  |  |  |
|--------------------------------------------------------------------------------|-------------|------------|------------|--|--|--|--|--|--|
| Allegati AUTORIZZAZIONE<br>(* Formati ammessi.pdf, j.peg, .png e dim. max 5Mb) |             |            |            |  |  |  |  |  |  |
| Data                                                                           | Descrizione | Dimensione | + AGGIUNGI |  |  |  |  |  |  |
|                                                                                |             |            |            |  |  |  |  |  |  |

Oltre alla copia della domanda firmata dal beneficiario e alla copia di un documento d'identità dello stesso che devono obbligatoriamente essere allegati, possono essere aggiunti tutti i documenti che si ritengono utili per il buon esito dell'istanza.

# 5. STAMPA ED INVIA DOMANDA

Ultimata la compilazione di tutti i dati, si può procedere con la stampa della domanda cliccando su

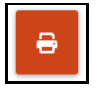

La stampa della domanda non preclude la possibilità di modificare i dati inseriti. Se si rendesse necessario apportare modifiche, sarà sufficiente modificare i dati e ristampare la domanda.

Dopo aver stampato la domanda questa va firmata e allegata (come già indicato).

A questo punto la domanda può essere inviata cliccando su "INVIA ISTANZA":

| Se i dati inseriti sono co | Se i dati inseriti sono corretti, premi il pulsante " <b>Invia istanza</b> " per completare l'iter. |               |  |  |  |  |  |  |  |  |
|----------------------------|----------------------------------------------------------------------------------------------------|---------------|--|--|--|--|--|--|--|--|
|                            | INDIETRO                                                                                            | INVIA ISTANZA |  |  |  |  |  |  |  |  |

All'istanza inviata verrà assegnato un numero di protocollo, assume lo stato di "PROTOCOLLATA" e non sarà più modificabile:

| Regione        | Autonoma Friuli Venezia Giul | a                       |                   |                   | OPERATORE_FVG AG           | GRIFVG_AUTH :     |
|----------------|------------------------------|-------------------------|-------------------|-------------------|----------------------------|-------------------|
|                | Avversit                     | l.                      |                   |                   |                            |                   |
|                |                              |                         |                   |                   |                            |                   |
|                |                              |                         | Cerca nell'elenco |                   |                            |                   |
| lst            | anze                         |                         |                   |                   | NU                         | JOVA ISTANZA      |
| Tip            | o CUAA 🗘                     | Denominazione Azienda 🜩 | Stato 🜩           | N° Prot. <b>≑</b> | Data Prot. 🖨               |                   |
| <u>¢</u> ⊕     |                              |                         | PROTOCOLLATA      | 1982              | 20/12/2022                 | →                 |
| <u>¢</u> n     |                              |                         | BOZZA             |                   |                            | <b>ā</b> →        |
| <del>.</del> 0 | 1                            |                         | BOZZA             |                   |                            | <b>ā</b> →        |
| «              | « « 1 <mark>2</mark> » »»    |                         |                   |                   | Visualizzati 11 - 13 di 13 | risultati totali. |

Nel caso in cui si rendesse conto di non avere compilato correttamente la domanda già protocollata dovrà essere presentata una nuova istanza. Nel caso di più istanze protocollate sarà ritenuta valida e quindi istruita soltanto l'ultima presentata in ordine cronologico.

# 6. ELENCO COLTURE DANNEGGIATE

Elenco degli usi del suolo da fascicolo aziendale e percentuale di danno che rientrano tra le colture danneggiate da siccità (deliberazione della Giunta regionale 7 ottobre 2022, n. 1460) suddivisi per provincia.

| COD.<br>SIAN | Provincia di Gorizia                            |
|--------------|-------------------------------------------------|
| 671          | ALBICOCCO                                       |
| 533          | AVENA                                           |
| 240          | BARBABIETOLA - RAPA ROSSA/BIETOLA DA COSTA      |
| 672          | CILIEGIO                                        |
| 562          | ERBA MEDICA                                     |
| 357          | ERBA MEDICA (SP. MEDICAGO SATIVA L. (VARIETA')) |
| 800          | ERBAIO                                          |
| 009          | FARRO                                           |
| 472          | FICO                                            |
| 005          | GIRASOLE                                        |
| 002          | GRANO (FRUMENTO) DURO                           |
| 587          | GRANO (FRUMENTO) TENERO                         |
| 001          | GRANTURCO (MAIS)                                |
| 046          | LOIETTO LOGLIO                                  |
| 471          | LOTO (KAKI) (COMPRESO IL CACO MELA)             |
| 408          | MELOGRANO                                       |
| 722          | MISCUGLIO DI AZOTOFISSATRICI                    |
| 870          | ORZO                                            |
| 103          | PASCOLO ARBORATO - CESPUGLIATO TARA 20%         |
| 054          | PASCOLO ARBORATO - TARA 50%                     |
| 218          | PASCOLO CON PRATICHE TRADIZIONALI               |
| 065          | PASCOLO POLIFITA                                |
| 063          | PASCOLO POLIFITA CON ROCCIA AFFIORANTE TARA     |
|              | 20%                                             |
| 064          | PASCOLO POLIFITA CON ROCCIA AFFIORANTE TARA     |
|              | 50%                                             |
| 710          | ΡΑΤΑΤΑ                                          |
| 801          | PESCO                                           |
| 804          | PESCO NETTARINA                                 |
| 020          | PISELLO                                         |
| 391          | PRATI PERMANENTI NATURALI CON VINCOLI           |
|              | AMBIENTALI                                      |
| 382          | PRATI PERMANENTI NATURALI CON VINCOLI           |
|              | AMBIENTALI - TARA 50%                           |
| 899          | PRATO PASCOLO                                   |
| 336          | PRATO POLIFITA                                  |
| 004          | SOIA                                            |
| 693          | SORGO                                           |
| 673          | SUSINO                                          |
| 152          | TRIFOGLIO                                       |
| 379          | TRIFOGLIO (SP. TRIFOLIUM ALEXANDRINUM L.)       |
| 093          | TRITICALE                                       |

| COD.<br>SIAN | Provincia di Pordenone                                         |
|--------------|----------------------------------------------------------------|
| 671          | ALBICOCCO                                                      |
| 533          | AVENA                                                          |
| 240          | BARBABIETOLA - RAPA ROSSA/BIETOLA DA COSTA                     |
| 672          | CILIEGIO                                                       |
| 562          | ERBA MEDICA                                                    |
| 357          | ERBA MEDICA (SP. MEDICAGO SATIVA L. (VARIETA'))                |
| 800          | ERBAIO                                                         |
| 009          | FARRO                                                          |
| 472          | FICO                                                           |
| 005          | GIRASOLE                                                       |
| 002          | GRANO (FRUMENTO) DURO                                          |
| 587          | GRANO (FRUMENTO) TENERO                                        |
| 001          | GRANTURCO (MAIS)                                               |
| 047          | LOIETTO                                                        |
| 046          | LOIETTO LOGLIO                                                 |
| 471          | LOTO (KAKI) (COMPRESO IL CACO MELA)                            |
| 408          | MELOGRANO                                                      |
| 722          | MISCUGLIO DI AZOTOFISSATRICI                                   |
| 870          | ORZO                                                           |
| 053          | PANICO                                                         |
| 103          | PASCOLO ARBORATO - CESPUGLIATO TARA 20%                        |
| 054          | PASCOLO ARBORATO - TARA 50%                                    |
| 218          | PASCOLO CON PRATICHE TRADIZIONALI                              |
| 065          | PASCOLO POLIFITA                                               |
| 063          | PASCOLO POLIFITA CON ROCCIA AFFIORANTE TARA<br>20%             |
| 064          | PASCOLO POLIFITA CON ROCCIA AFFIORANTE TARA                    |
| 710          | PATATA                                                         |
| 801          | PESCO                                                          |
| 804          | PESCO NETTARINA                                                |
| 020          | PISELLO                                                        |
| 380          | PRATI PERMANENTI NATURALI CON VINCOLI<br>AMBIENTALI - TARA 20% |
| 382          | PRATI PERMANENTI NATURALI CON VINCOLI<br>AMBIENTALI - TARA 50% |
| 899          | PRATO PASCOLO                                                  |
| 336          | PRATO POLIFITA                                                 |
| 950          | PRUGNE                                                         |
| 004          | SOIA                                                           |
| 693          | SORGO                                                          |
| 673          | SUSINO                                                         |
| 152          | TRIFOGLIO                                                      |
| 093          | TRITICALE                                                      |
| 389          | VECCIA SATIVA                                                  |
| 390          | VECCIA VILLOSA                                                 |

COD

| COD.<br>SIAN | Provincia di Trieste                        |
|--------------|---------------------------------------------|
| 672          | CILIEGIO                                    |
| 651          | COLTIVAZIONI ARBOREE SPECIALIZZATE          |
| 002          | GRANO (FRUMENTO) DURO                       |
| 420          | OLIVO                                       |
| 131          | ORTIVE A PIENO CAMPO                        |
| 103          | PASCOLO ARBORATO - CESPUGLIATO TARA 20%     |
| 054          | PASCOLO ARBORATO - TARA 50%                 |
| 218          | PASCOLO CON PRATICHE TRADIZIONALI           |
| 065          | PASCOLO POLIFITA                            |
| 063          | PASCOLO POLIFITA CON ROCCIA AFFIORANTE TARA |
|              | 20%                                         |
| 710          | ΡΑΤΑΤΑ                                      |
| 382          | PRATI PERMANENTI NATURALI CON VINCOLI       |
|              | AMBIENTALI - TARA 50%                       |
| 899          | PRATO PASCOLO                               |
| 336          | PRATO POLIFITA                              |
| 666          | SEMINATIVI                                  |
| 693          | SORGO                                       |
| 673          | SUSINO                                      |

| 671       ALBICOCCO         533       AVENA         240       BARBABIETOLA - RAPA ROSSA/BIETOLA DA COSTA         672       CILIEGIO         552       ERBA MEDICA         357       ERBA MEDICA (SP. MEDICAGO SATIVA L (VARIETA'))         800       FRBAIO         009       FARRO         359       FESTUCA (SP. FESTUCA ARUNDINACEA SCHREB.)         472       FICO         005       GIRASOLE         0061       GRANO (FRUMENTO) DURO         587       GRANO (FRUMENTO) TENERO         001       GRANTURCO (MAIS)         047       LOIETTO         046       LOIETTO LOGLIO         471       LOTO (KAKI) (COMPRESO IL CACO MELA)         044       MELOGRANO         722       MISCUGLIO DI AZOTOFISSATRICI         870       ORZO         053       PANICO         103       PASCOLO ARBORATO - CESPUGLIATO TARA 20%         054       PASCOLO ON PRATICHE TRADIZIONALI         065       PASCOLO POLIFITA         063       PASCOLO POLIFITA CON ROCCIA AFFIORANTE TARA         20%       POLO POLIFITA CON ROCCIA AFFIORANTE TARA         064       PASCOLO POLIFITA CON ROCCIA AFFIORANTE TARA                                                                                                 | SIAN | Provincia di Udine                              |  |
|----------------------------------------------------------------------------------------------------|------|-------------------------------------------------|--|
| 533AVENA240BARBABIETOLA - RAPA ROSSA/BIETOLA DA COSTA672CILIEGIO562ERBA MEDICA557ERBA MEDICA (SP. MEDICAGO SATIVA L. (VARIETA'))800ERBAIO009FARRO359FESTUCA (SP. FESTUCA ARUNDINACEA SCHREB.)472FICO005GIRASOLE002GRANO (FRUMENTO) DURO587GRANO (FRUMENTO) TENERO001GRANTURCO (MAIS)044LOIETTO046LOIETTO LOGLIO471LOTO (KAKI) (COMPRESO IL CACO MELA)044MELO48LO498MELOGRANO722MISCUGLIO DI AZOTOFISSATRICI870ORZO053PANICO103PASCOLO ARBORATO - CESPUGLIATO TARA 20%054PASCOLO ON PRATICHE TRADIZIONALI065PASCOLO POLIFITA064PASCOLO POLIFITA CON ROCCIA AFFIORANTE TARA20%90064PASCOLO POLIFITA CON ROCCIA AFFIORANTE TARA20%9191PRATI PERMANENTI NATURALI CON VINCOLIAMBIENTALITARA 20%382PRATI PERMANENTI NATURALI CON VINCOLIAMBIENTALI - TARA 20%394PRATO POLIFITA095PRUGNE004SOIA693SORGO673SUSINO152TRIFOCLIO (SP. TRIFOLIUM INCARNATUM L.)093TRITICALE079VECCE390VECCIA SATIVA390VECCIA SATIVA390VECC                                                                                                    | 671  | ALBICOCCO                                       |  |
| 240         BARBABIETOLA - RAPA ROSSA/BIETOLA DA COSTA           672         CILIEGIO           552         ERBA MEDICA           357         ERBAIO           009         FARRO           359         FESTUCA (SP. FESTUCA ARUNDINACEA SCHREB.)           472         FICO           005         GIRASOLE           002         GRANO (FRUMENTO) DURO           587         GRANO (FRUMENTO) TENERO           001         GRANTURCO (MAIS)           047         LOIETTO           046         LOIETTO LOGLIO           471         LOTO (KAKI) (COMPRESO IL CACO MELA)           044         MELO           408         MELOGRANO           722         MISCUGLIO DI AZOTOFISSATRICI           870         ORZO           953         PANICO           103         PASCOLO ARBORATO - CESPUGLIATO TARA 20%           954         PASCOLO POLIFITA           063         PASCOLO POLIFITA           064         PASCOLO POLIFITA CON ROCCIA AFFIORANTE TARA           20%         9%           710         PATATA           801         PESCO           802         PRATI PERMANENTI NATURALI CON VINCOLI           A                                                                                     | 533  | AVENA                                           |  |
| 672       CILIEGIO         562       ERBA MEDICA         357       ERBA MEDICA (SP. MEDICAGO SATIVA L. (VARIETA'))         800       ERBAIO         009       FARRO         359       FESTUCA (SP. FESTUCA ARUNDINACEA SCHREB.)         472       FICO         005       GIRASOLE         0062       GRANO (FRUMENTO) DURO         587       GRANO (FRUMENTO) TENERO         001       GRANTURCO (MAIS)         047       LOIETTO         046       LOIETTO LOGLIO         471       LOTO (KAKI) (COMPRESO IL CACO MELA)         044       MELO         408       MELOGRANO         722       MISCUGLIO DI AZOTOFISSATRICI         870       ORZO         053       PANICO         103       PASCOLO ARBORATO - CESPUGLIATO TARA 20%         054       PASCOLO POLIFITA         063       PASCOLO POLIFITA         064       PASCOLO POLIFITA CON ROCCIA AFFIORANTE TARA 20%         054       PASCOLO POLIFITA CON ROCCIA AFFIORANTE TARA 20%         054       PASCOLO POLIFITA CON ROCCIA AFFIORANTE TARA 20%         064       PASCOLO POLIFITA CON ROCCIA AFFIORANTE TARA 50%         10       PATATA                                                                                                 | 240  | BARBABIETOLA - RAPA ROSSA/BIFTOLA DA COSTA      |  |
| 562         ERBA MEDICA           357         ERBA MEDICA (SP. MEDICAGO SATIVA L (VARIETA'))           800         ERBAIO           009         FARRO           359         FESTUCA (SP. FESTUCA ARUNDINACEA SCHREB.)           472         FICO           005         GIRASOLE           002         GRANO (FRUMENTO) DURO           587         GRANO (FRUMENTO) TENERO           001         GRANTURCO (MAIS)           044         LOIETTO           046         LOIETTO LOGLIO           471         LOTO (KAKI) (COMPRESO IL CACO MELA)           044         MELO           408         MELOGRANO           722         MISCUGLIO DI AZOTOFISSATRICI           870         ORZO           053         PANICO           103         PASCOLO ARBORATO - CESPUGLIATO TARA 20%           054         PASCOLO CON PRATICHE TRADIZIONALI           065         PASCOLO POLIFITA           063         PASCOLO POLIFITA CON ROCCIA AFFIORANTE TARA           20%         OGLO POLIFITA CON ROCCIA AFFIORANTE TARA           306         PESCO NETTARINA           202         PISELLO           391         PRATI PERMANENTI NATURALI CON VINCOLI           <                                              | 672  | CILIEGIO                                        |  |
| 357         ERBA MEDICA (SP. MEDICAGO SATIVA L (VARIETA'))           800         ERBAIO           009         FARRO           359         FESTUCA (SP. FESTUCA ARUNDINACEA SCHREB.)           4772         FICO           005         GIRASOLE           002         GRANO (FRUMENTO) DURO           587         GRANO (FRUMENTO) TENERO           001         GRANTURCO (MAIS)           047         LOIETTO           046         LOIETTO LOGLIO           471         LOTO (KAKI) (COMPRESO IL CACO MELA)           044         MELOGRANO           722         MISCUGLIO DI AZOTOFISSATRICI           870         ORZO           053         PANICO           103         PASCOLO ARBORATO - CESPUGLIATO TARA 20%           054         PASCOLO POLIFITA           063         PASCOLO POLIFITA CON ROCCIA AFFIORANTE TARA           20%         POSCOLO POLIFITA CON ROCCIA AFFIORANTE TARA           301         PESCO           804         PESCO NETTARINA           202         PISELLO           331         PRATI PERMANENTI NATURALI CON VINCOLI           AMBIENTALI - TARA 20%           382         PRATI PERMANENTI NATURALI CON VINCOLI <td< td=""><td>562</td><td>ERBA MEDICA</td></td<> | 562  | ERBA MEDICA                                     |  |
| 800         ERBAIO           009         FARRO           359         FESTUCA (SP. FESTUCA ARUNDINACEA SCHREB.)           472         FICO           005         GIRASOLE           002         GRANO (FRUMENTO) DURO           587         GRANO (FRUMENTO) TENERO           001         GRANTURCO (MAIS)           044         LOIETTO           046         LOIETTO LOGLIO           471         LOTO (KAKI) (COMPRESO IL CACO MELA)           044         MELO           408         MELOGRANO           722         MISCUGLIO DI AZOTOFISSATRICI           870         ORZO           053         PANICO           103         PASCOLO ARBORATO - CESPUGLIATO TARA 20%           054         PASCOLO POLIFITA           065         PASCOLO POLIFITA           064         PASCOLO POLIFITA CON ROCCIA AFFIORANTE TARA           20%         O           064         PASCOLO POLIFITA CON ROCCIA AFFIORANTE TARA           301         PESCO           802         PRATI PERMANENTI NATURALI CON VINCOLI           AMBIENTALI         TARA 20%           380         PRATI PERMANENTI NATURALI CON VINCOLI           AMBIENTALI         TARA                                                           | 357  | ERBA MEDICA (SP. MEDICAGO SATIVA L. (VARIETA')) |  |
| 009       FARRO         359       FESTUCA (SP. FESTUCA ARUNDINACEA SCHREB.)         472       FICO         005       GIRASOLE         002       GRANO (FRUMENTO) DURO         587       GRANO (FRUMENTO) TENERO         001       GRANTURCO (MAIS)         047       LOIETTO         046       LOIETTO LOGLIO         471       LOTO (KAKI) (COMPRESO IL CACO MELA)         044       MELO         408       MELOGRANO         722       MISCUGLIO DI AZOTOFISSATRICI         870       ORZO         053       PANICO         103       PASCOLO ARBORATO - CESPUGLIATO TARA 20%         054       PASCOLO ARBORATO - TARA 50%         218       PASCOLO ARBORATO - TARA 50%         218       PASCOLO POLIFITA CON ROCCIA AFFIORANTE TARA         063       PASCOLO POLIFITA CON ROCCIA AFFIORANTE TARA         20%       064         063       PASCOLO POLIFITA CON ROCCIA AFFIORANTE TARA         3064       PESCO         804       PESCO         8054       PESCO NETTARINA         020       PISELLO         391       PRATI PERMANENTI NATURALI CON VINCOLI         AMBIENTALI - TARA 20%                                                                                                    | 800  | ERBAIO                                          |  |
| 359       FESTUCA (SP. FESTUCA ARUNDINACEA SCHREB.)         472       FICO         005       GIRASOLE         002       GRANO (FRUMENTO) DURO         587       GRANO (FRUMENTO) TENERO         001       GRANTURCO (MAIS)         047       LOIETTO LOGLIO         471       LOIETTO LOGLIO         472       MISCUGLIO DI AZOTOFISSATRICI         870       ORZO         053       PANICO         103       PASCOLO ARBORATO - CESPUGLIATO TARA 20%         054       PASCOLO ARBORATO - TARA 50%         218       PASCOLO POLIFITA CON ROCCIA AFFIORANTE TARA 20%         063       PASCOLO POLIFITA CON ROCCIA AFFIORANTE TARA 20%         064       PASCOLO POLIFITA CON ROCCIA AFFIORANTE TARA 20%         0710       PATATA         0804       PESCO NETTARINA         020       PISELLO         391       PRATI PERMANENTI NATURALI CON VINCOLI AMBIENTALI - TARA 20%         382       PRATI PERMANENTI NATURALI CON VINCOLI AMBIENTALI - TARA 50%         389       PRATO POLIFITA         950       PRUGNE         004       SOIA         381       PEROCOLO         382       PRATI PERMANENTI NATURALI CON VINCOLI AMBIENTALI - TARA 50%      <                                              | 009  | FARRO                                           |  |
| 472       FICO         005       GIRASOLE         002       GRANO (FRUMENTO) DURO         587       GRANO (FRUMENTO) TENERO         001       GRANTURCO (MAIS)         047       LOIETTO         046       LOIETTO LOGLIO         471       LOTO (KAKI) (COMPRESO IL CACO MELA)         044       MELO         408       MELOGRANO         722       MISCUCLIO DI AZOTOFISSATRICI         870       ORZO         053       PANICO         103       PASCOLO ARBORATO - CESPUGLIATO TARA 20%         054       PASCOLO ARBORATO - TARA 50%         218       PASCOLO ARBORATO - TARA 50%         218       PASCOLO POLIFITA         063       PASCOLO POLIFITA CON ROCCIA AFFIORANTE TARA         20%       064         063       PASCOLO POLIFITA CON ROCCIA AFFIORANTE TARA         20%       064         045COLO POLIFITA CON ROCCIA AFFIORANTE TARA         20%       064         919       PATATA         801       PESCO         802       PESCO NETTARINA         020       PISELLO         391       PRATI         9711       PERMANENTI NATURALI CON VINCOLI<br>AMBIEN                                                                                                    | 359  | FESTUCA (SP. FESTUCA ARUNDINACEA SCHREB.)       |  |
| 005       GIRASOLE         002       GRANO (FRUMENTO) DURO         587       GRANO (FRUMENTO) TENERO         001       GRANTURCO (MAIS)         047       LOIETTO         046       LOIETTO LOGLIO         471       LOTO (KAKI) (COMPRESO IL CACO MELA)         044       MELO         408       MELOGRANO         722       MISCUGLIO DI AZOTOFISSATRICI         870       ORZO         053       PANICO         103       PASCOLO ARBORATO - CESPUGLIATO TARA 20%         054       PASCOLO ARBORATO - TARA 50%         218       PASCOLO ARBORATO - TARA 50%         218       PASCOLO POLIFITA         063       PASCOLO POLIFITA         063       PASCOLO POLIFITA CON ROCCIA AFFIORANTE TARA 20%         064       PASCOLO POLIFITA CON ROCCIA AFFIORANTE TARA 50%         710       PATATA         801       PESCO         804       PESCO NETTARINA         020       PISELLO         391       PRATI         9471       PERMANENTI <naturali< td="">         020       PISELLO         382       PRATI PERMANENTI<naturali< td="">         0382       PRATI PERMANENTI NATURALI CON VINCOLI AMBIENTALI - TA</naturali<></naturali<>                                                             | 472  | FICO                                            |  |
| 005       GIRASOLE         002       GRANO (FRUMENTO) DURO         587       GRANO (FRUMENTO) TENERO         001       GRANTURCO (MAIS)         047       LOIETTO LOGLIO         471       LOTO (KAKI) (COMPRESO IL CACO MELA)         044       MELO         408       MELOGRANO         722       MISCUGLIO DI AZOTOFISSATRICI         870       ORZO         053       PANICO         103       PASCOLO ARBORATO - CESPUGLIATO TARA 20%         054       PASCOLO ARBORATO - TARA 50%         218       PASCOLO POLIFITA CON ROCCIA AFFIORANTE TARA 20%         063       PASCOLO POLIFITA CON ROCCIA AFFIORANTE TARA 20%         064       PASCOLO POLIFITA CON ROCCIA AFFIORANTE TARA 20%         064       PASCOLO POLIFITA CON ROCCIA AFFIORANTE TARA 20%         064       PASCOLO POLIFITA CON ROCCIA AFFIORANTE TARA 50%         901       PESCO NETTARINA         020       PISELLO         391       PRATI PERMANENTI NATURALI CON VINCOLI AMBIENTALI         382       PRATI PERMANENTI NATURALI CON VINCOLI AMBIENTALI - TARA 20%         382       PRATI PERMANENTI NATURALI CON VINCOLI AMBIENTALI - TARA 50%         389       PRATO PASCOLO         336       PRATO POLIFITA             | -    |                                                 |  |
| 002       GRANO (FRUMENTO) DURO         587       GRANO (FRUMENTO) TENERO         001       GRANTURCO (MAIS)         047       LOIETTO         046       LOIETTO LOGLIO         471       LOTO (KAKI) (COMPRESO IL CACO MELA)         044       MELO         408       MELOGRANO         722       MISCUGLIO DI AZOTOFISSATRICI         870       ORZO         053       PANICO         103       PASCOLO ARBORATO - CESPUGLIATO TARA 20%         054       PASCOLO ARBORATO - TARA 50%         218       PASCOLO CON PRATICHE TRADIZIONALI         065       PASCOLO POLIFITA         063       PASCOLO POLIFITA CON ROCCIA AFFIORANTE TARA 20%         2064       PASCOLO POLIFITA CON ROCCIA AFFIORANTE TARA 50%         710       PATATA         801       PESCO         944       PESCO NETTARINA         020       PISELLO         391       PRATI         944       PESCO NETTARINA         020       PISELLO         381       PERMANENTI NATURALI CON VINCOLI AMBIENTALI - TARA 20%         382       PRATI PERMANENTI NATURALI CON VINCOLI AMBIENTALI - TARA 50%         899       PRATO PASCOLO                                                                                                 | 005  | GIRASOLE                                        |  |
| 587       GRANO (FRUMENTO) TENERO         001       GRANTURCO (MAIS)         047       LOIETTO         046       LOIETTO LOGLIO         471       LOTO (KAKI) (COMPRESO IL CACO MELA)         044       MELO         408       MELOGRANO         722       MISCUGLIO DI AZOTOFISSATRICI         870       ORZO         053       PANICO         103       PASCOLO ARBORATO - CESPUGLIATO TARA 20%         054       PASCOLO ARBORATO - TARA 50%         218       PASCOLO CON PRATICHE TRADIZIONALI         065       PASCOLO POLIFITA         063       PASCOLO POLIFITA CON ROCCIA AFFIORANTE TARA         20%       204         064       PASCOLO POLIFITA CON ROCCIA AFFIORANTE TARA         20%       204         064       PASCOLO POLIFITA CON ROCCIA AFFIORANTE TARA         20%       20         91       PATATA         801       PESCO         804       PESCO NETTARINA         020       PISELLO         391       PRATI <permanenti con="" naturali="" vincoli<br="">AMBIENTALI         380       PRATI<permanenti con="" naturali="" vincoli<br="">AMBIENTALI - TARA 20%         382       PRATI PERMANENTI NATURALI CON VINCOLI<br/>AMBIENTALI - TARA</permanenti></permanenti>            | 002  | GRANO (FRUMENTO) DURO                           |  |
| 587       GRANO (FRUMENTO) TENERO         001       GRANTURCO (MAIS)         047       LOIETTO         046       LOIETTO LOGLIO         471       LOTO (KAKI) (COMPRESO IL CACO MELA)         044       MELO         408       MELOGRANO         722       MISCUGLIO DI AZOTOFISSATRICI         870       ORZO         053       PANICO         103       PASCOLO ARBORATO - CESPUGLIATO TARA 20%         054       PASCOLO ARBORATO - TARA 50%         218       PASCOLO CON PRATICHE TRADIZIONALI         065       PASCOLO POLIFITA         063       PASCOLO POLIFITA CON ROCCIA AFFIORANTE TARA         20%       204         064       PASCOLO POLIFITA CON ROCCIA AFFIORANTE TARA         20%       206         944       PASCOLO POLIFITA CON ROCCIA AFFIORANTE TARA         20%       20         910       PATATA         801       PESCO NETTARINA         020       PISELLO         391       PRATI         9710       PATATA         804       PESCO NETTARINA         020       PISELLO         391       PRATI         941       PERMANENTI NATURALI                                                                                                    |      |                                                 |  |
| 001       GRANTURCO (MAIS)         047       LOIETTO         046       LOIETTO LOGLIO         471       LOTO (KAKI) (COMPRESO IL CACO MELA)         044       MELO         408       MELOGRANO         722       MISCUGLIO DI AZOTOFISSATRICI         870       ORZO         053       PANICO         103       PASCOLO ARBORATO - CESPUGLIATO TARA 20%         054       PASCOLO ARBORATO - TARA 50%         218       PASCOLO CON PRATICHE TRADIZIONALI         063       PASCOLO POLIFITA         063       PASCOLO POLIFITA         064       PASCOLO POLIFITA CON ROCCIA AFFIORANTE TARA         20%       2064         945COLO POLIFITA CON ROCCIA AFFIORANTE TARA         50%       710         94TATA         801       PESCO         804       PESCO NETTARINA         020       PISELLO         391       PRATI PERMANENTI NATURALI CON VINCOLI         AMBIENTALI       TARA 20%         382       PRATI PERMANENTI NATURALI CON VINCOLI         AMBIENTALI - TARA 50%       899         899       PRATO POLIFITA         950       PRUGNE         004       SOIA                                                                                                    | 587  | GRANO (FRUMENTO) TENERO                         |  |
| 047LOIETTO046LOIETTO LOGLIO471LOTO (KAKI) (COMPRESO IL CACO MELA)044MELO408MELOGRANO722MISCUGLIO DI AZOTOFISSATRICI870ORZO053PANICO103PASCOLO ARBORATO - CESPUGLIATO TARA 20%054PASCOLO ARBORATO - TARA 50%218PASCOLO ON PRATICHE TRADIZIONALI065PASCOLO POLIFITA063PASCOLO POLIFITA064PASCOLO POLIFITA CON ROCCIA AFFIORANTE TARA<br>20%064PASCOLO POLIFITA CON ROCCIA AFFIORANTE TARA<br>50%710PATATA801PESCO804PESCO NETTARINA020PISELLO391PRATI PERMANENTI NATURALI CON VINCOLI<br>AMBIENTALI380PRATI PERMANENTI NATURALI CON VINCOLI<br>AMBIENTALI - TARA 20%381PRATO PASCOLO336PRATO POLIFITA950PRUGNE004SOIA693SORGO673SUSINO152TRIFOGLIO (SP. TRIFOLIUM INCARNATUM L)093TRITICALE079VECCIA SATIVA280VECCIA SATIVA                                                                                                    | 001  | GRANTURCO (MAIS)                                |  |
| 046LOIETTO LOGLIO471LOTO (KAKI) (COMPRESO IL CACO MELA)044MELO408MELOGRANO722MISCUGLIO DI AZOTOFISSATRICI870ORZO053PANICO103PASCOLO ARBORATO - CESPUGLIATO TARA 20%054PASCOLO ARBORATO - TARA 50%218PASCOLO CON PRATICHE TRADIZIONALI065PASCOLO POLIFITA063PASCOLO POLIFITA CON ROCCIA AFFIORANTE TARA<br>20%064PASCOLO POLIFITA CON ROCCIA AFFIORANTE TARA<br>50%710PATATA801PESCO804PESCO NETTARINA020PISELLO391PRATI PERMANENTI NATURALI CON VINCOLI<br>AMBIENTALI - TARA 20%382PRATI PERMANENTI NATURALI CON VINCOLI<br>AMBIENTALI - TARA 50%389PRATO POLIFITA950PRUGNE004SOIA693SORGO673SUSINO152TRIFOGLIO (SP. TRIFOLIUM INCARNATUM L)093TRITICALE079VECCIA SATIVA280VECCIA SATIVA                                                                                                    | 047  | LOIETTO                                         |  |
| 471LOTO (KAKI) (COMPRESO IL CACO MELA)044MELO408MELOGRANO722MISCUGLIO DI AZOTOFISSATRICI870ORZO053PANICO103PASCOLO ARBORATO - CESPUGLIATO TARA 20%054PASCOLO ARBORATO - TARA 50%218PASCOLO CON PRATICHE TRADIZIONALI065PASCOLO POLIFITA063PASCOLO POLIFITA CON ROCCIA AFFIORANTE TARA<br>20%064PASCOLO POLIFITA CON ROCCIA AFFIORANTE TARA<br>50%710PATATA801PESCO804PESCO NETTARINA020PISELLO391PRATI PERMANENTI NATURALI CON VINCOLI<br>AMBIENTALI380PRATI PERMANENTI NATURALI CON VINCOLI<br>AMBIENTALI - TARA 20%382PRATI PERMANENTI NATURALI CON VINCOLI<br>AMBIENTALI - TARA 50%399PRATO PASCOLO336PRATO POLIFITA950PRUGNE004SOIA693SORGO673SUSINO152TRIFOGLIO (SP. TRIFOLIUM INCARNATUM L)093TRITICALE079VECCI389VECCIA SATIVA200VECCIA SATIVA                                                                                                    | 046  | LOIETTO LOGLIO                                  |  |
| 044MELO408MELOGRANO722MISCUGLIO DI AZOTOFISSATRICI870ORZO053PANICO103PASCOLO ARBORATO - CESPUGLIATO TARA 20%054PASCOLO ARBORATO - TARA 50%218PASCOLO CON PRATICHE TRADIZIONALI065PASCOLO POLIFITA063PASCOLO POLIFITA CON ROCCIA AFFIORANTE TARA<br>20%064PASCOLO POLIFITA CON ROCCIA AFFIORANTE TARA<br>50%710PATATA801PESCO804PESCO NETTARINA020PISELLO391PRATI PERMANENTI NATURALI CON VINCOLI<br>AMBIENTALI - TARA 20%382PRATI PERMANENTI NATURALI CON VINCOLI<br>AMBIENTALI - TARA 50%899PRATO PASCOLO336PRATO POLIFITA950PRUGNE004SOIA693SORGO673SUSINO152TRIFOGLIO383TRIFOGLIO (SP. TRIFOLIUM INCARNATUM L.)093TRITICALE079VECCIA SATIVA220VECCIA SATIVA                                                                                                    | 471  | LOTO (KAKI) (COMPRESO IL CACO MELA)             |  |
| 408MELOGRANO722MISCUGLIO DI AZOTOFISSATRICI870ORZO053PANICO103PASCOLO ARBORATO - CESPUGLIATO TARA 20%054PASCOLO ARBORATO - TARA 50%218PASCOLO CON PRATICHE TRADIZIONALI065PASCOLO POLIFITA063PASCOLO POLIFITA064PASCOLO POLIFITA CON ROCCIA AFFIORANTE TARA<br>20%064PASCOLO POLIFITA CON ROCCIA AFFIORANTE TARA<br>50%710PATATA801PESCO9804PESCO NETTARINA020PISELLO391PRATI PERMANENTI NATURALI CON VINCOLI<br>AMBIENTALI380PRATI PERMANENTI NATURALI CON VINCOLI<br>AMBIENTALI - TARA 20%382PRATI PERMANENTI NATURALI CON VINCOLI<br>AMBIENTALI - TARA 50%899PRATO PASCOLO336PRATO POLIFITA950PRUGNE004SOIA693SORGO673SUSINO152TRIFOGLIO383TRIFOGLIO (SP. TRIFOLIUM INCARNATUM L.)093TRITICALE079VECCIA SATIVA220VECCIA SATIVA220VECCIA SATIVA                                                                                                    | 044  | MELO                                            |  |
| 722       MISCUGLIO DI AZOTOFISSATRICI         870       ORZO         053       PANICO         103       PASCOLO ARBORATO - CESPUGLIATO TARA 20%         054       PASCOLO ARBORATO - TARA 50%         218       PASCOLO CON PRATICHE TRADIZIONALI         065       PASCOLO POLIFITA         063       PASCOLO POLIFITA         063       PASCOLO POLIFITA CON ROCCIA AFFIORANTE TARA         20%       064         064       PASCOLO POLIFITA CON ROCCIA AFFIORANTE TARA         50%       710         710       PATATA         801       PESCO         804       PESCO NETTARINA         020       PISELLO         391       PRATI PERMANENTI NATURALI CON VINCOLI<br>AMBIENTALI         380       PRATI PERMANENTI NATURALI CON VINCOLI<br>AMBIENTALI - TARA 20%         382       PRATI PERMANENTI NATURALI CON VINCOLI<br>AMBIENTALI - TARA 50%         899       PRATO POLIFITA         950       PRUGNE         004       SOIA         693       SORGO         673       SUSINO         152       TRIFOGLIO         383       TRIFOGLIO (SP. TRIFOLIUM INCARNATUM L.)         093       TRITICALE         079 </td <td>408</td> <td>MELOGRANO</td>                                                 | 408  | MELOGRANO                                       |  |
| 870ORZO053PANICO103PASCOLO ARBORATO - CESPUGLIATO TARA 20%054PASCOLO ARBORATO - TARA 50%218PASCOLO CON PRATICHE TRADIZIONALI065PASCOLO POLIFITA063PASCOLO POLIFITA CON ROCCIA AFFIORANTE TARA20%20%064PASCOLO POLIFITA CON ROCCIA AFFIORANTE TARA50%710710PATATA801PESCO804PESCO NETTARINA020PISELLO391PRATI PERMANENTI NATURALI CON VINCOLI<br>AMBIENTALI380PRATI PERMANENTI NATURALI CON VINCOLI<br>AMBIENTALI - TARA 20%382PRATI PERMANENTI NATURALI CON VINCOLI<br>AMBIENTALI - TARA 50%899PRATO POLIFITA950PRUGNE004SOIA693SORGO673SUSINO152TRIFOGLIO (SP. TRIFOLIUM INCARNATUM L.)093TRITICALE079VECCIA SATIVA220VECCIA SATIVA220VECCIA SATIVA                                                                                                    | 722  | MISCUGLIO DI AZOTOFISSATRICI                    |  |
| 053PANICO103PASCOLO ARBORATO - CESPUGLIATO TARA 20%054PASCOLO ARBORATO - TARA 50%218PASCOLO CON PRATICHE TRADIZIONALI065PASCOLO POLIFITA063PASCOLO POLIFITA CON ROCCIA AFFIORANTE TARA<br>20%064PASCOLO POLIFITA CON ROCCIA AFFIORANTE TARA<br>50%710PATATA801PESCO804PESCO NETTARINA020PISELLO391PRATI PERMANENTI NATURALI CON VINCOLI<br>AMBIENTALI380PRATI PERMANENTI NATURALI CON VINCOLI<br>AMBIENTALI - TARA 20%382PRATI PERMANENTI NATURALI CON VINCOLI<br>AMBIENTALI - TARA 50%899PRATO PASCOLO336PRATO POLIFITA950PRUGNE004SOIA693SORGO673SUSINO152TRIFOGLIO (SP. TRIFOLIUM INCARNATUM L.)093TRITICALE079VECCE389VECCIA SATIVA200VECCIA SATIVA                                                                                                    | 870  | ORZO                                            |  |
| 103PASCOLO ARBORATO - CESPUGLIATO TARA 20%054PASCOLO ARBORATO - TARA 50%218PASCOLO CON PRATICHE TRADIZIONALI065PASCOLO POLIFITA063PASCOLO POLIFITA CON ROCCIA AFFIORANTE TARA<br>20%064PASCOLO POLIFITA CON ROCCIA AFFIORANTE TARA<br>50%710PATATA801PESCO804PESCO NETTARINA020PISELLO391PRATI PERMANENTI NATURALI CON VINCOLI<br>AMBIENTALI380PRATI PERMANENTI NATURALI CON VINCOLI<br>AMBIENTALI - TARA 20%382PRATI PERMANENTI NATURALI CON VINCOLI<br>AMBIENTALI - TARA 50%399PRATO POLIFITA950PRUGNE004SOIA693SORGO673SUSINO152TRIFOGLIO (SP. TRIFOLIUM INCARNATUM L.)093TRITICALE079VECCE389VECCIA SATIVA202VECCIA SATIVA202VECCIA SATIVA                                                                                                    | 053  | PANICO                                          |  |
| 054PASCOLO ARBORATO - TARA 50%218PASCOLO CON PRATICHE TRADIZIONALI065PASCOLO POLIFITA063PASCOLO POLIFITA CON ROCCIA AFFIORANTE TARA<br>20%064PASCOLO POLIFITA CON ROCCIA AFFIORANTE TARA<br>50%710PATATA801PESCO804PESCO NETTARINA020PISELLO391PRATI PERMANENTI NATURALI CON VINCOLI<br>AMBIENTALI380PRATI PERMANENTI NATURALI CON VINCOLI<br>AMBIENTALI - TARA 20%382PRATI PERMANENTI NATURALI CON VINCOLI<br>AMBIENTALI - TARA 50%399PRATO POLIFITA950PRUGNE004SOIA693SORGO673SUSINO152TRIFOGLIO (SP. TRIFOLIUM INCARNATUM L.)093TRITICALE079VECCE389VECCIA SATIVA200VECCE389VECCIA SATIVA200VECCE389VECCIA SATIVA                                                                                                    | 103  | PASCOLO ARBORATO - CESPUGLIATO TARA 20%         |  |
| 218PASCOLO CON PRATICHE TRADIZIONALI065PASCOLO POLIFITA063PASCOLO POLIFITA CON ROCCIA AFFIORANTE TARA<br>20%064PASCOLO POLIFITA CON ROCCIA AFFIORANTE TARA<br>50%710PATATA801PESCO804PESCO NETTARINA020PISELLO391PRATI PERMANENTI NATURALI CON VINCOLI<br>AMBIENTALI380PRATI PERMANENTI NATURALI CON VINCOLI<br>AMBIENTALI - TARA 20%382PRATI PERMANENTI NATURALI CON VINCOLI<br>AMBIENTALI - TARA 50%399PRATO PASCOLO336PRATO POLIFITA950PRUGNE004SOIA693SORGO673SUSINO152TRIFOGLIO (SP. TRIFOLIUM INCARNATUM L.)093TRITICALE079VECCIA SATIVA389VECCIA SATIVA                                                                                                    | 054  | PASCOLO ARBORATO - TARA 50%                     |  |
| 065       PASCOLO POLIFITA         063       PASCOLO POLIFITA CON ROCCIA AFFIORANTE TARA         20%       064         064       PASCOLO POLIFITA CON ROCCIA AFFIORANTE TARA         50%       710         710       PATATA         801       PESCO         804       PESCO NETTARINA         020       PISELLO         391       PRATI         91       PRATI         92       PRATI         939       PRATI         94       PERMANENTI         950       PRATI         950       PRUGNE         004       SOIA         693       SORGO         673       SUSINO         152       TRIFOGLIO (SP. TRIFOLIUM INCARNATUM L.)         093       TRITICALE         079       VECCE         389       VECCIA SATIVA                                                                                                    | 218  | PASCOLO CON PRATICHE TRADIZIONALI               |  |
| 063       PASCOLO POLIFITA CON ROCCIA AFFIORANTE TARA         20%         064       PASCOLO POLIFITA CON ROCCIA AFFIORANTE TARA         50%         710       PATATA         801       PESCO         804       PESCO NETTARINA         020       PISELLO         391       PRATI         980       PRATI         911       PERMANENTI         920       PISELLO         391       PRATI         91       PRATI         920       PISELLO         380       PRATI         91       PRATI         920       PISELLO         381       PRATI         920       PRATI         921       PRATI         932       PRATI         933       PRATI         94       PRATO         950       PRUGNE         950       PRUGNE         950       PRUGNE         950       PRUGNE         950       PRUGNE         950       PRUGNE         951       SORGO         152       TRIFOGLIO (SP. TRIFOLIUM INCARNATUM L.)         93       TRITICALE                                                                                                    | 065  | PASCOLO POLIFITA                                |  |
| 20%064PASCOLO POLIFITA CON ROCCIA AFFIORANTE TARA<br>50%710PATATA801PESCO804PESCO NETTARINA020PISELLO391PRATI PERMANENTI NATURALI CON VINCOLI<br>AMBIENTALI380PRATI PERMANENTI NATURALI CON VINCOLI<br>AMBIENTALI - TARA 20%382PRATI PERMANENTI NATURALI CON VINCOLI<br>AMBIENTALI - TARA 50%899PRATO PASCOLO336PRATO POLIFITA950PRUGNE004SOIA693SORGO673SUSINO152TRIFOGLIO (SP. TRIFOLIUM INCARNATUM L.)093TRITICALE079VECCE389VECCIA SATIVA320VECCIA SATIVA                                                                                                    | 063  | PASCOLO POLIFITA CON ROCCIA AFFIORANTE TARA     |  |
| 064       PASCOLO POLIFITA CON ROCCIA AFFIORANTE TARA<br>50%         710       PATATA         801       PESCO         804       PESCO NETTARINA         020       PISELLO         391       PRATI PERMANENTI NATURALI CON VINCOLI<br>AMBIENTALI         380       PRATI PERMANENTI NATURALI CON VINCOLI<br>AMBIENTALI - TARA 20%         382       PRATI PERMANENTI NATURALI CON VINCOLI<br>AMBIENTALI - TARA 50%         899       PRATO PASCOLO         336       PRATO POLIFITA         950       PRUGNE         004       SOIA         693       SORGO         673       SUSINO         152       TRIFOGLIO (SP. TRIFOLIUM INCARNATUM L.)         093       TRITICALE         079       VECCE         389       VECCIA SATIVA                                                                                                    |      | 20%                                             |  |
| 50%         710       PATATA         801       PESCO         804       PESCO NETTARINA         020       PISELLO         391       PRATI PERMANENTI NATURALI CON VINCOLI<br>AMBIENTALI         380       PRATI PERMANENTI NATURALI CON VINCOLI<br>AMBIENTALI - TARA 20%         382       PRATI PERMANENTI NATURALI CON VINCOLI<br>AMBIENTALI - TARA 50%         899       PRATO PASCOLO         336       PRATO POLIFITA         950       PRUGNE         004       SOIA         693       SORGO         673       SUSINO         152       TRIFOGLIO (SP. TRIFOLIUM INCARNATUM L.)         093       TRITICALE         079       VECCE         389       VECCIA SATIVA                                                                                                    | 064  | PASCOLO POLIFITA CON ROCCIA AFFIORANTE TARA     |  |
| 710PATATA801PESCO804PESCO NETTARINA020PISELLO391PRATI9RATIPERMANENTI380PRATI9RATIPERMANENTI381PRATI9RATIPERMANENTI382PRATI9RATIPERMANENTI384PRATI989PRATO989PRATO950PRUGNE004SOIA693SORGO673SUSINO152TRIFOGLIO (SP. TRIFOLIUM INCARNATUM L.)093TRITICALE079VECCE389VECCIA SATIVA320VECCIA SATIVA                                                                                                    |      | 50%                                             |  |
| 801       PESCO         804       PESCO NETTARINA         020       PISELLO         391       PRATI         382       PRATI         PRATI       PERMANENTI         382       PRATI         PRATI       PERMANENTI         AMBIENTALI       TARA 20%         382       PRATI         PRATI       PERMANENTI         NATURALI       CON         VINCOLI         AMBIENTALI       TARA 20%         382       PRATI         PRATI       PERMANENTI         NATURALI       CON         VINCOLI       AMBIENTALI         AMBIENTALI       TARA 50%         899       PRATO PASCOLO         336       PRUGNE         004       SOIA         693       SORGO         673       SUSINO         152       TRIFOGLIO         383       TRIFOGLIO (SP. TRIFOLIUM INCARNATUM L.)         093       TRITICALE         079       VECCE         389       VECCIA SATIVA         220       VECCIA SATIVA                                                                                                    | 710  | РАТАТА                                          |  |
| 804       PESCO NETTARINA         020       PISELLO         391       PRATI PERMANENTI NATURALI CON VINCOLI<br>AMBIENTALI         380       PRATI PERMANENTI NATURALI CON VINCOLI<br>AMBIENTALI - TARA 20%         382       PRATI PERMANENTI NATURALI CON VINCOLI<br>AMBIENTALI - TARA 50%         899       PRATO PASCOLO         336       PRATO POLIFITA         950       PRUGNE         004       SOIA         693       SORGO         673       SUSINO         152       TRIFOGLIO (SP. TRIFOLIUM INCARNATUM L.)         093       TRITICALE         079       VECCE         389       VECCIA SATIVA                                                                                                    | 801  | PESCO                                           |  |
| 020PISELLO391PRATIPERMANENTINATURALICONVINCOLIAMBIENTALI380PRATIPERMANENTINATURALICONVINCOLIAMBIENTALI - TARA 20%382PRATIPERMANENTINATURALICONVINCOLIAMBIENTALI - TARA 50%899PRATO PASCOLO336PRATO POLIFITA950PRUGNE004SOIA693SORGO673SUSINO152TRIFOGLIO383TRIFOGLIO (SP. TRIFOLIUM INCARNATUM L.)093TRITICALE079VECCE389VECCIA SATIVA389VECCIA SATIVA320VECCIA SATIVA320                                                                                                    | 804  | PESCO NETTARINA                                 |  |
| 391PRATIPERMANENTINATURALICONVINCOLI<br>AMBIENTALI380PRATIPERMANENTINATURALICONVINCOLI<br>AMBIENTALI - TARA 20%382PRATIPERMANENTINATURALICONVINCOLI<br>AMBIENTALI - TARA 50%899PRATOPASCOLO336PRATO POLIFITA950PRUGNE004SOIA693SORGO673SUSINO152TRIFOGLIO383TRIFOGLIO (SP. TRIFOLIUM INCARNATUM L.)093TRITICALE079VECCE389VECCIA SATIVA220VECCIA SATIVA                                                                                                    | 020  | PISELLO                                         |  |
| AMBIENTALI380PRATI PERMANENTI NATURALI CON VINCOLI<br>AMBIENTALI - TARA 20%382PRATI PERMANENTI NATURALI CON VINCOLI<br>AMBIENTALI - TARA 50%899PRATO PASCOLO336PRATO POLIFITA950PRUGNE004SOIA693SORGO673SUSINO152TRIFOGLIO (SP. TRIFOLIUM INCARNATUM L.)093TRITICALE079VECCE389VECCIA SATIVA200VECCIA SATIVA                                                                                                    | 391  | PRATI PERMANENTI NATURALI CON VINCOLI           |  |
| 380PRATIPERMANENTINATURALICONVINCOLIAMBIENTALI - TARA 20%382PRATIPERMANENTINATURALICONVINCOLIAMBIENTALI - TARA 50%899PRATOPASCOLO336PRATOPOLIFITA950PRUGNE004SOIA693SORGO673SUSINO152TRIFOGLIO383TRIFOGLIO (SP. TRIFOLIUM INCARNATUM L.)093TRITICALE079VECCE389VECCIA SATIVA200VECCIA SATIVA                                                                                                    |      | AMBIENTALI                                      |  |
| AMBIENTALI - TARA 20%382PRATI PERMANENTI NATURALI CON VINCOLI<br>AMBIENTALI - TARA 50%899PRATO PASCOLO336PRATO POLIFITA950PRUGNE004SOIA693SORGO673SUSINO152TRIFOGLIO383TRIFOGLIO (SP. TRIFOLIUM INCARNATUM L.)093TRITICALE079VECCE389VECCIA SATIVA200VECCIA SATIVA                                                                                                    | 380  | PRATI PERMANENTI NATURALI CON VINCOLI           |  |
| 382PRATIPERMANENTINATURALICONVINCOLIAMBIENTALI - TARA 50%899PRATO PASCOLO336PRATO POLIFITA950PRUGNE004SOIA693SORGO673SUSINO152TRIFOGLIO383TRIFOGLIO (SP. TRIFOLIUM INCARNATUM L.)093TRITICALE079VECCE389VECCIA SATIVA220VECCIA SATIVA                                                                                                    |      | AMBIENTALI - TARA 20%                           |  |
| AMBIENTALI - TARA 50%         899       PRATO PASCOLO         336       PRATO POLIFITA         950       PRUGNE         004       SOIA         693       SORGO         673       SUSINO         152       TRIFOGLIO         383       TRIFOGLIO (SP. TRIFOLIUM INCARNATUM L.)         093       TRITICALE         079       VECCE         389       VECCIA SATIVA                                                                                                    | 382  | PRATI PERMANENTI NATURALI CON VINCOLI           |  |
| 899PRATO PASCOLO336PRATO POLIFITA950PRUGNE004SOIA693SORGO673SUSINO152TRIFOGLIO383TRIFOGLIO (SP. TRIFOLIUM INCARNATUM L.)093TRITICALE079VECCE389VECCIA SATIVA200VECCIA VILLOSA                                                                                                    |      | AMBIENTALI - TARA 50%                           |  |
| 336         PRATO POLIFITA           950         PRUGNE           004         SOIA           693         SORGO           673         SUSINO           152         TRIFOGLIO           383         TRIFOGLIO (SP. TRIFOLIUM INCARNATUM L.)           093         TRITICALE           079         VECCE           389         VECCIA SATIVA           200         VECCIA SATIVA                                                                                                    | 899  | PRATO PASCOLO                                   |  |
| 950         PRUGNE           004         SOIA           693         SORGO           673         SUSINO           152         TRIFOGLIO           383         TRIFOGLIO (SP. TRIFOLIUM INCARNATUM L.)           093         TRITICALE           079         VECCE           389         VECCIA SATIVA           220         VECCIA VILLOSA                                                                                                    | 336  | PRATO POLIFITA                                  |  |
| 004         SOIA           693         SORGO           673         SUSINO           152         TRIFOGLIO           383         TRIFOGLIO (SP. TRIFOLIUM INCARNATUM L.)           093         TRITICALE           079         VECCE           389         VECCIA SATIVA           200         VECCIA VILLOSA                                                                                                    | 950  | PRUGNE                                          |  |
| 693       SORGO         673       SUSINO         152       TRIFOGLIO         383       TRIFOGLIO (SP. TRIFOLIUM INCARNATUM L.)         093       TRITICALE         079       VECCE         389       VECCIA SATIVA         200       VECCIA VILLOSA                                                                                                    | 004  | SOIA                                            |  |
| 673     SUSINO       152     TRIFOGLIO       383     TRIFOGLIO (SP. TRIFOLIUM INCARNATUM L.)       093     TRITICALE       079     VECCE       389     VECCIA SATIVA       220     VECCIA VILLOSA                                                                                                    | 693  | SORGO                                           |  |
| 152     TRIFOGLIO       383     TRIFOGLIO (SP. TRIFOLIUM INCARNATUM L.)       093     TRITICALE       079     VECCE       389     VECCIA SATIVA       220     VECCIA VILLOSA                                                                                                    | 673  | SUSINO                                          |  |
| 383     TRIFOGLIO (SP. TRIFOLIUM INCARNATUM L.)       093     TRITICALE       079     VECCE       389     VECCIA SATIVA       200     VECCIA VILLOSA                                                                                                    | 152  | TRIFOGLIO                                       |  |
| 093     TRITICALE       079     VECCE       389     VECCIA SATIVA                                                                                                    | 383  | TRIFOGLIO (SP. TRIFOLIUM INCARNATUM L.)         |  |
| 079         VECCE           389         VECCIA SATIVA           200         VECCIA VILLOSA                                                                                                    | 093  | TRITICALE                                       |  |
| 389 VECCIA SATIVA                                                                                                    | 079  | VECCE                                           |  |
|                                                                                                    | 389  | VECCIA SATIVA                                   |  |
| 390   VECCIA VILLOSA                                                                                                    | 390  | VECCIA VILLOSA                                  |  |

| Provincia di Gorizia     |         |
|--------------------------|---------|
| Colture danneggiate      | danno % |
| GRANOTURCO IRRIGUO       | 20      |
| GRANOTURCO NON IRRIGUO   | 90      |
| SOIA IRRIGUA             | 20      |
| SOIA NON IRRIGUA         | 75      |
| CEREALI AUTUNNO VERNINI  | 20      |
| ERBA MEDICA IRRIGUA      | 25      |
| ERBA MEDICA NON IRRIGUA  | 75      |
| PASCOLO                  | 40      |
| PRATO POLIFITA           | 60      |
| ERBAI AVVICENDATI        | 30      |
| GIRASOLE                 | 80      |
| SORGO IRRIGUO            | 20      |
| SORGO NON IRRIGUO        | 75      |
| ALTRI FRUTTIFERI         | 30      |
| PATATA                   | 25      |
| BARBABIETOLA DA ZUCCHERO | 30      |

| Provincia di Trieste               |         |
|------------------------------------|---------|
| Colture danneggiate                | danno % |
| PASCOLO                            | 70      |
| PRATO POLIFITA                     | 70      |
| OLIVO                              | 20      |
| SEMINATIVI                         | 70      |
| COLTIVAZIONI ARBOREE SPECIALIZZATE | 50      |
| ORTIVE A PIENO CAMPO               | 10      |
|                                    |         |
|                                    |         |
|                                    |         |
|                                    |         |
|                                    |         |
|                                    |         |
|                                    |         |
|                                    |         |
|                                    |         |
|                                    |         |
|                                    |         |

| Provincia di Pordenone   |         |  |
|--------------------------|---------|--|
| Colture danneggiate      | danno % |  |
| GRANOTURCO IRRIGUO       | 20      |  |
| GRANOTURCO NON IRRIGUO   | 90      |  |
| SOIA IRRIGUA             | 20      |  |
| SOIA NON IRRIGUA         | 50      |  |
| CEREALI AUTUNNO VERNINI  | 20      |  |
| ERBA MEDICA IRRIGUA      | 25      |  |
| ERBA MEDICA NON IRRIGUA  | 75      |  |
| PASCOLO                  | 40      |  |
| PRATO POLIFITA           | 60      |  |
| ERBAI AVVICENDATI        | 30      |  |
| GIRASOLE                 | 80      |  |
| SORGO IRRIGUO            | 20      |  |
| SORGO NON IRRIGUO        | 75      |  |
| ALTRI FRUTTIFERI         | 30      |  |
| PATATA                   | 25      |  |
| BARBABIETOLA DA ZUCCHERO | 30      |  |

| Provincia di Udine       |         |  |
|--------------------------|---------|--|
| Colture danneggiate      | danno % |  |
| GRANOTURCO IRRIGUO       | 20      |  |
| GRANOTURCO NON IRRIGUO   | 90      |  |
| SOIA IRRIGUA             | 20      |  |
| SOIA NON IRRIGUA         | 75      |  |
| CEREALI AUTUNNO VERNINI  | 20      |  |
| ERBA MEDICA IRRIGUA      | 25      |  |
| ERBA MEDICA NON IRRIGUA  | 75      |  |
| PASCOLO                  | 40      |  |
| PRATO POLIFITA           | 60      |  |
| ERBAI AVVICENDATI        | 30      |  |
| GIRASOLE                 | 80      |  |
| SORGO IRRIGUO            | 20      |  |
| SORGO NON IRRIGUO        | 75      |  |
| MELO NON IRRIGUO         | 60      |  |
| ALTRI FRUTTIFERI         | 30      |  |
| PATATA                   | 25      |  |
| BARBABIETOLA DA ZUCCHERO | 30      |  |